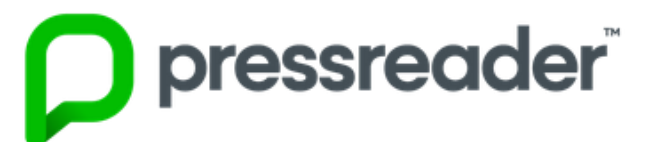

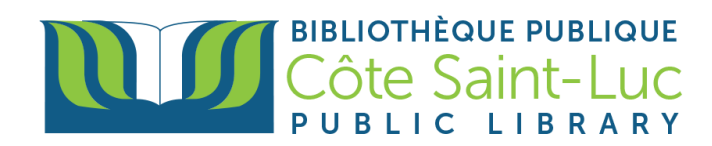

## Getting Started with PressReader on a browser

*Pressreader* is an all-you-can-read digital newsstand with thousands of the world's most popular newspapers and magazines with a vast selection of top stories in full-content.

## Step 1: Log in to Pressreader

- 1) Visit www.csllibrary.org/ebooksandmore
- 2) Scroll down to find the Pressreader logo and click I'm at home

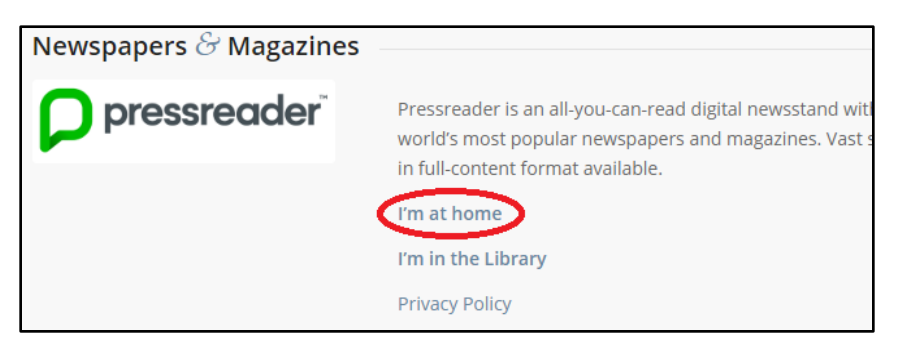

3) Click Sign In in the top-right corner of your screen.

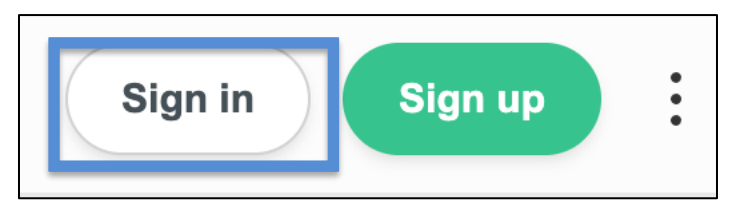

4) Choose Library or Group.

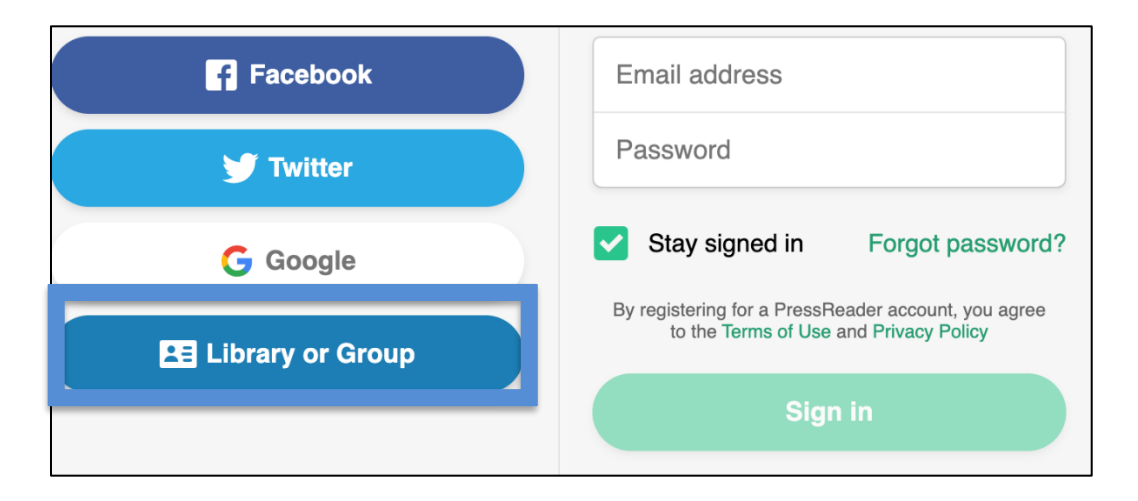

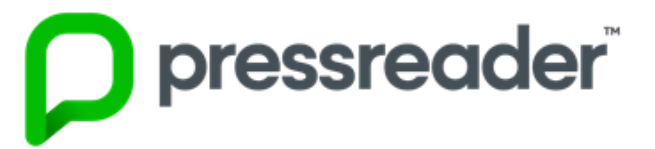

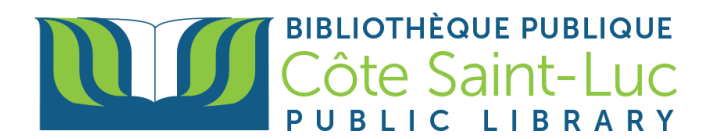

5) Enter "côte saint-luc" in the search bar and select *Bibliothèque Côte Saint-Luc Public Library.* 

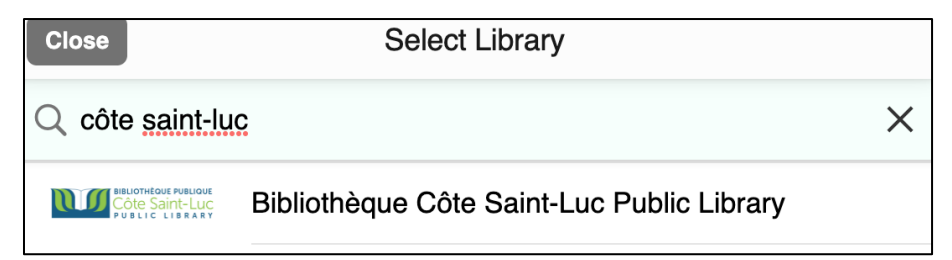

6) Click Sign in.

| Cancel    | Cancel Library or Group Sign In            |                                                                               |   |  |  |
|-----------|--------------------------------------------|-------------------------------------------------------------------------------|---|--|--|
| Select yo | ur Library                                 | ,                                                                             |   |  |  |
| NULL NO   | THEOUS PUBLIQUE<br>te Saint-Luc<br>Library | Library - Public - Bibliothèque<br>Côte Saint-Luc Public Library<br>(Offsite) | * |  |  |
| S         | ign in                                     |                                                                               |   |  |  |

7) Enter your name and your 14-digit library card number and click Login.

|                                            | BIBLIOTHÈQ<br>Côte Sa<br>P U B L I C | UE PUBLIQUE    |  |  |  |
|--------------------------------------------|--------------------------------------|----------------|--|--|--|
| Please enter your name / Entrez votre nom: |                                      |                |  |  |  |
|                                            |                                      |                |  |  |  |
| Please enter your barcode i                | number / Entrez votre                | code à barres. |  |  |  |
|                                            |                                      | coue a barres. |  |  |  |
|                                            |                                      |                |  |  |  |
| Login                                      |                                      |                |  |  |  |

8) Close the PressReader HotSpot pop-up message.

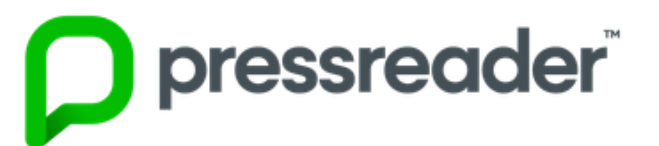

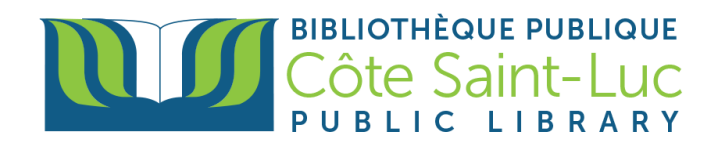

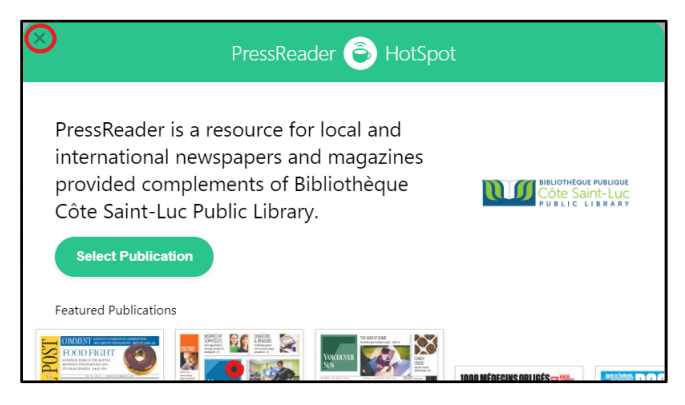

## Step 2: Browse or search the catalog

1) You can scroll through the main page to browse the Pressreader catalog.

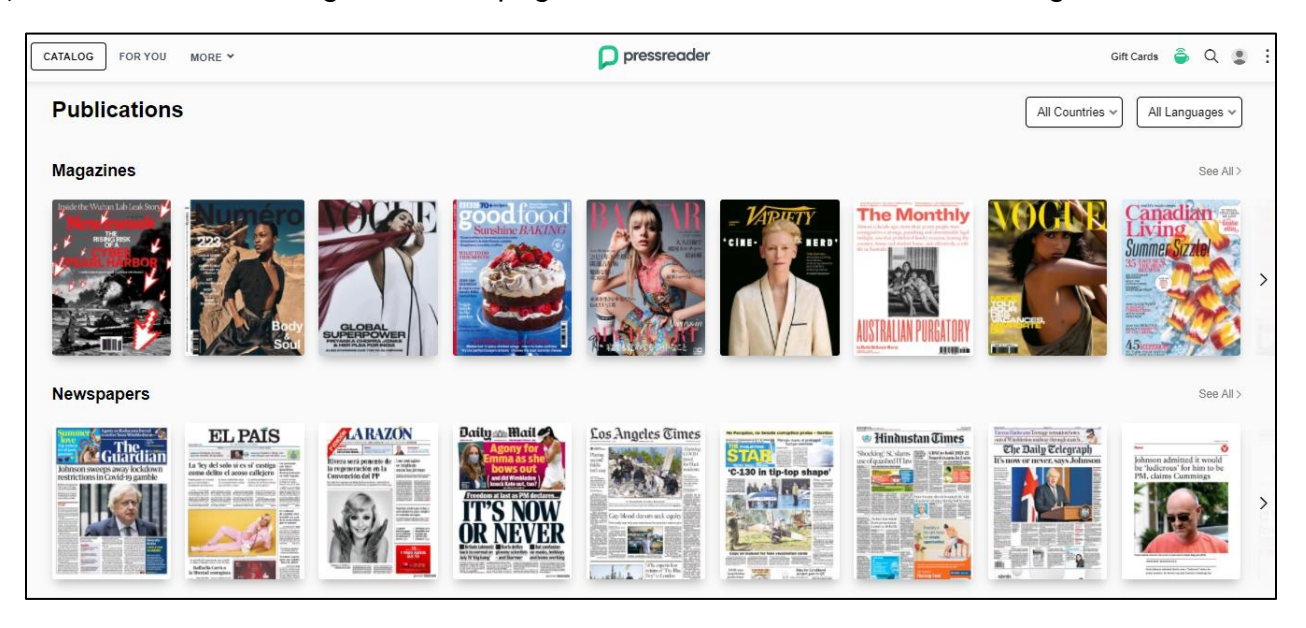

2) You can filter the collection by country or language.

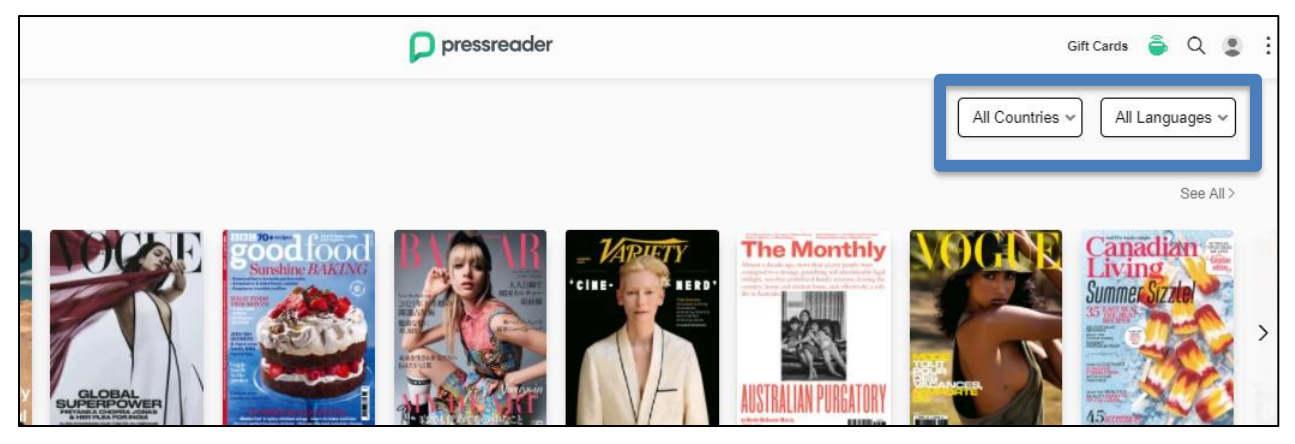

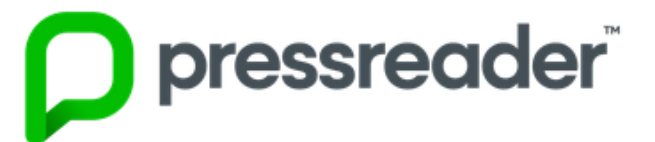

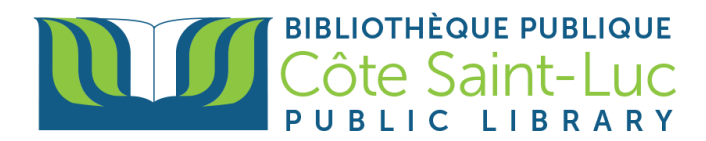

3) Press on the magnifying glass from the top-right corner to search for a specific publication.

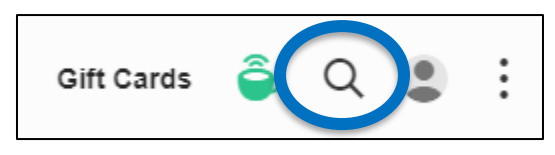

4) In the search box, type in the title of the publication and select the publication from the drop-down menu.

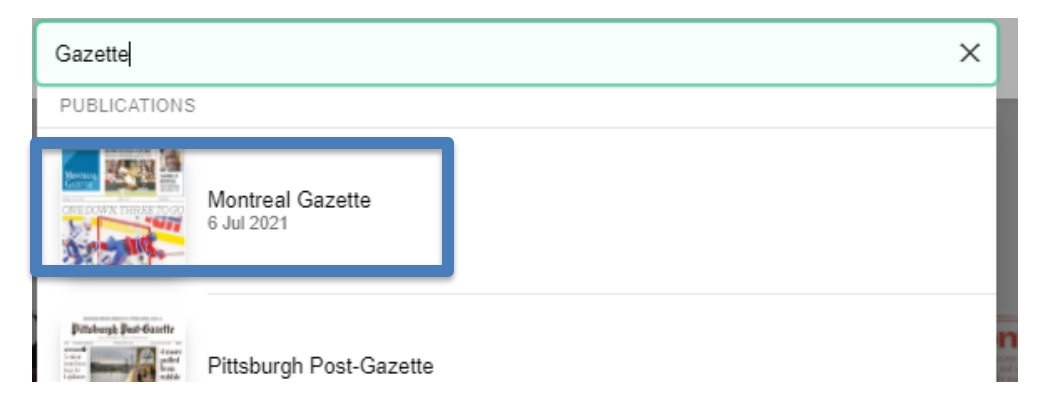

5) Press **Read now** to read the latest issue.

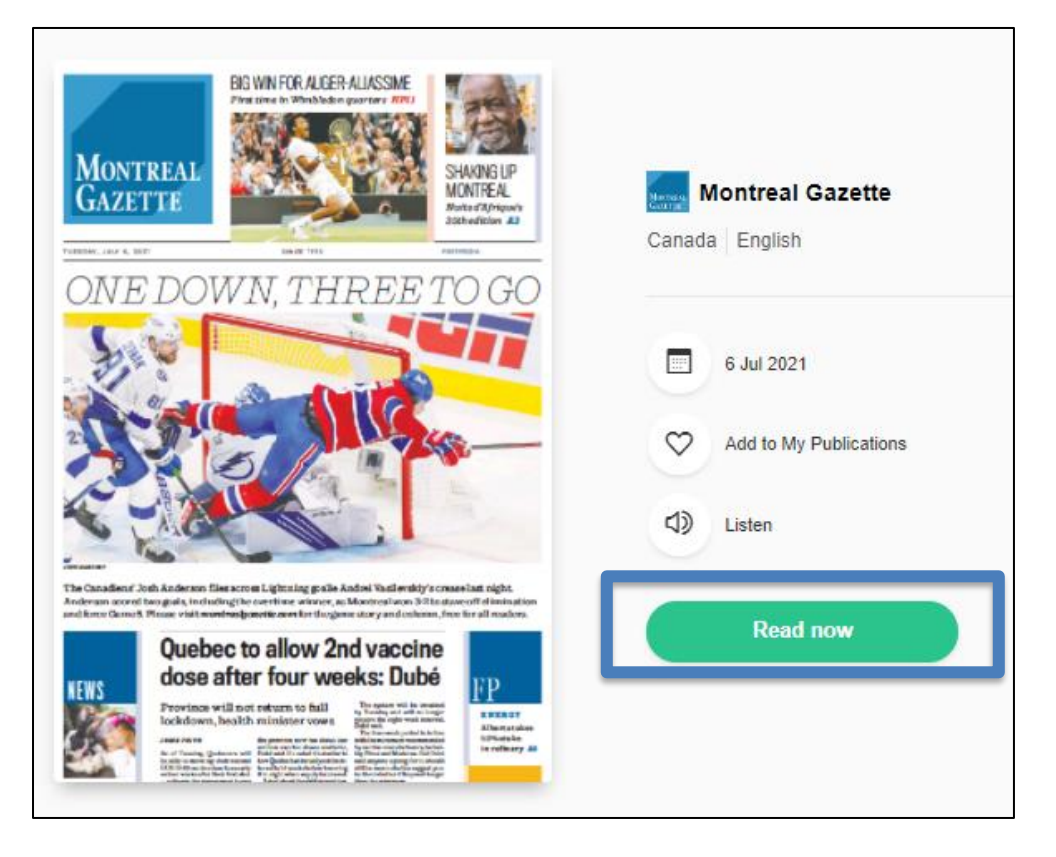

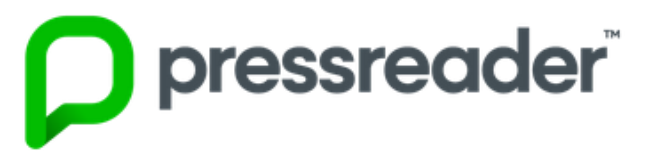

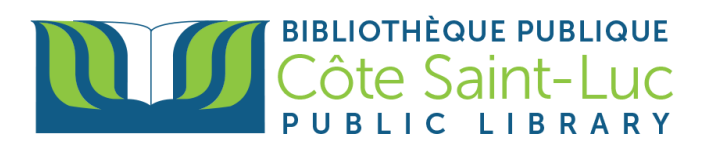

6) You can also read previous issues of the publication. Hover your mouse over the covers to see the date of publication. Click on desired one and then click **Read Now**.

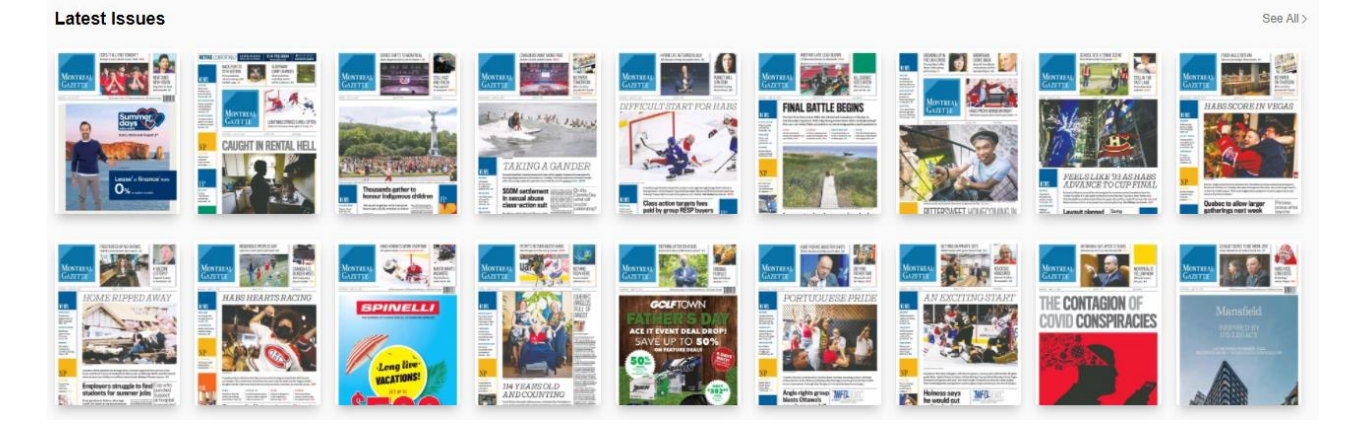

7) In the publication, you can navigate through the table of contents at the bottom.

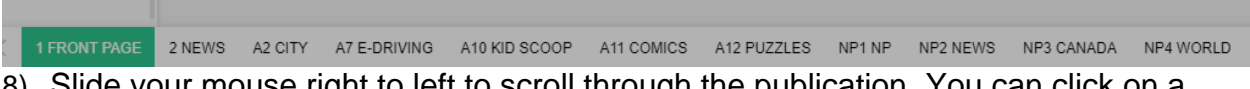

8) Slide your mouse right to left to scroll through the publication. You can click on a specific article to have a more detailed view of it.

<u>VERY IMPORTANT</u>: Once the complementary access (of a few days) has expired, you will need to **Log in AGAIN** to the PressReader website (with your name and barcode) through our library's digital collections page (<u>www.csllibrary.org</u>).